# ログイン / ログアウト①

### iPadアプリへのログインが行えます。

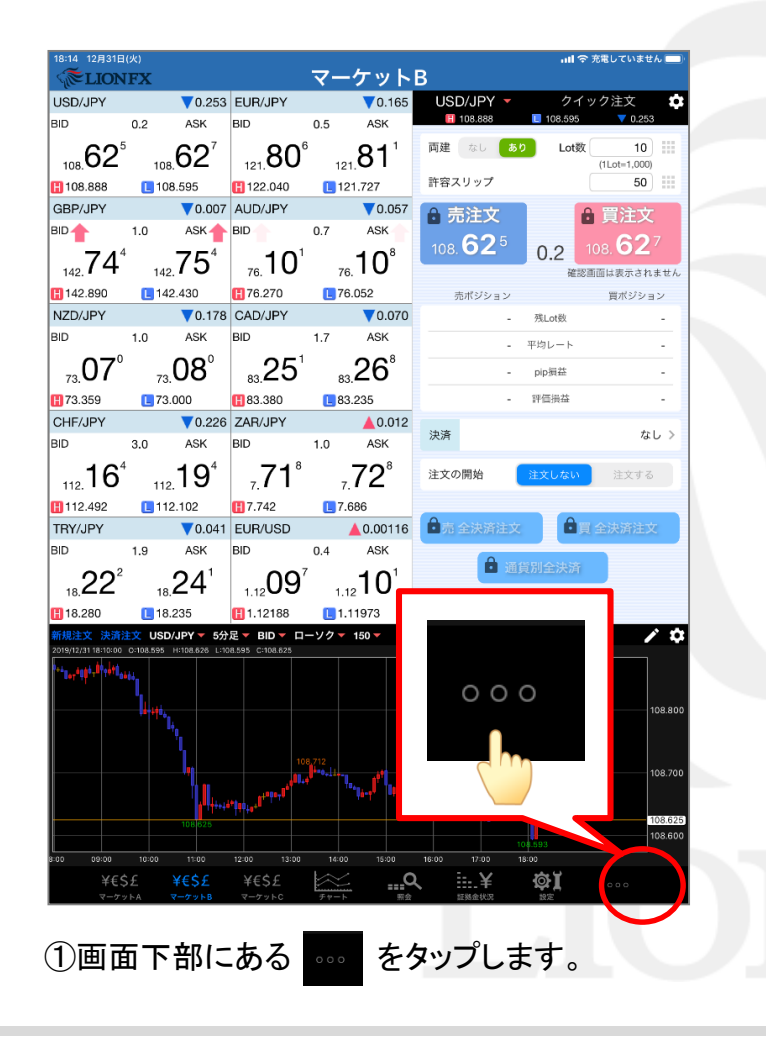

|                 | 18:14 12月31日                | (火)          |                 | →Ⅱ 令 充電していません                          |                             |               |              |                         |          |                                           |
|-----------------|-----------------------------|--------------|-----------------|----------------------------------------|-----------------------------|---------------|--------------|-------------------------|----------|-------------------------------------------|
| <b>MELIONFX</b> |                             |              |                 | <u> </u>                               | <u>ケット</u>                  | B             |              |                         |          |                                           |
|                 | USD/JPY                     |              | <b>V</b> 0.253  | EUR/JPY                                |                             | <b>0</b> .171 | USD/JF       | γŢ                      | _ クイッ    | / ク注文 🌣                                   |
|                 | BID                         | 0.2          | ASK             | BID 🦊                                  | 0.5                         | ASK           | 108.8        | 88                      | 108.595  | 0.253                                     |
|                 | 108. <b>62</b> <sup>5</sup> | 108          | 62 <sup>7</sup> | 121.80                                 | 0 121                       | .80⁵          | 両建なし         | あり                      | Lot数     | 10                                        |
|                 | 108.888                     | 108          | 3.595           | 122.040                                | 12 📘                        | 1.727         | 許容スリッ        | プ                       |          | 50                                        |
|                 | GBP/JPY                     |              | ▼0.023          | AUD/JPY                                |                             | 0.057         | ● 売注         | 文                       |          | 買注文                                       |
|                 | BID                         | 1.0          | ASK             | BID                                    | 0.7                         | ASK           | 6            | 25                      |          | 627                                       |
|                 | 142. <b>72</b> *            | 142          | 73°             | 76.10                                  | 1<br>76                     | 10°           | 108. 🔾       | ۷°                      | 0.2 428  | 08. <b>0 2</b> <sup>7</sup><br>1面は表示されません |
|                 | 142.890                     | L 142        | 2.430           | <b>H</b> 76.270                        | 176                         | .052          | 売ポジ          | ション                     |          | 買ポジション                                    |
|                 | NZD/JPY                     |              | <b>V</b> 0.178  | CAD/JPY                                |                             | ▼0.070        |              | -                       | 残Lot数    | -                                         |
|                 | BID                         | 1.0          | ASK             | BID                                    | 1.7                         | ASK           |              | - 2                     | F均レート    | -                                         |
|                 | 07⁰                         |              | ∩െ              | 25                                     | 1                           | 26°           |              |                         | nin 目代   |                                           |
|                 | 73.07                       | 73.          | 00              | 83. <b>Z</b> J                         | 83                          | 20            |              |                         | hibatan  |                                           |
|                 | 13.359                      | <b>[</b> 73. | 000             | 83.380                                 | L 83                        | .235          |              | -                       | 評価損益     | -                                         |
|                 | CHF/JPY                     |              | 0.223           | ZAR/JPY                                |                             | ▲0.012        | 決済           |                         |          | なし >                                      |
|                 | BID                         | 3.0          | ASK -           | BID                                    | 1.0                         | ASK           |              |                         |          |                                           |
|                 | L 112 16                    | 112          | 19              | ∣ <b>,71</b> °                         | 7                           | 72°           | 注文の開始        |                         | 主文しない    | 注文する                                      |
|                 | 112.492                     | 112          | 2.102           | 7.742                                  | 7.6                         | 586           |              |                         |          |                                           |
|                 | TRY/JPY                     |              | ▼0.042          | EUR/USD                                |                             | 0.00120       | 合志 会法        | 溶注文                     |          | 全決済注文                                     |
|                 | BID                         | 1.9          | ASK             | BID                                    | 0.4                         | _             |              |                         | _        |                                           |
|                 |                             |              | ດ⊿∘ັ            | 10                                     | 1                           |               | . <b>I</b>   | _                       | ĩ        |                                           |
|                 | 18. <b>22</b>               | 18.          | 24              | 1.12 I U                               | 1.1                         | 2             | אדנ          |                         |          |                                           |
|                 | 18.280                      | 📘 18.        | 235             | 1.12188                                | 1.1                         |               | ノしく          |                         |          |                                           |
|                 | 新規注文 決済法                    |              | /JPY - 5分       |                                        | コーソクマ                       | 1             | _            |                         |          | / ¢                                       |
|                 | Prin, and Bridt.            | 0100.035     | 11100.010 2010  | 0.000 0.010                            |                             |               | その           | 也                       |          |                                           |
|                 |                             | "            |                 |                                        |                             |               |              |                         |          |                                           |
|                 |                             |              |                 |                                        |                             |               | Jr           | m                       |          | 108.800                                   |
|                 |                             |              |                 |                                        |                             |               |              |                         |          |                                           |
|                 |                             |              |                 |                                        |                             |               |              |                         |          |                                           |
|                 |                             |              | "               | الهر                                   | l.+ <sup>0**0+⊥⊥+</sup> "∦, | in the second |              |                         |          | 108.700                                   |
|                 |                             |              | , i literati    | ************************************** |                             | -14-14 of or  |              | 11.10 <sup>01</sup> 100 |          |                                           |
|                 |                             |              | 108 625         |                                        |                             |               |              |                         |          | etc w                                     |
|                 | R:00 00:00                  | 10:00        | 12:00           | 12:00 12:00                            | 14/00                       | 15:00         | 18:00 12:0   | 108                     | .593 NEW | その他                                       |
|                 | ¥£\$                        |              | ¥£¢£            | ¥£\$£                                  | - 1400                      | C             | ) E. )       | ∠<br>∠                  | ക്പ      |                                           |
|                 |                             | hA I         | マーケットB          | マーケットC                                 | <i>₹ү</i> −ト                |               | <b>近</b> 残金1 |                         | ne<br>Re | 0.00                                      |
|                 |                             |              |                 |                                        |                             | _             |              |                         |          |                                           |
|                 | $\bigcirc$                  | ±-           | =++             | っ ナー 72                                | 5 <b>H</b> 4                | 6. E          | etc          | 大汉                      | 2 + CI I | ナナ                                        |
|                 | Z                           | 衣り           | 1,51            | いこり                                    |                             | פינ           | その他          | でほ                      | きがし      | ょちょ。                                      |

## ログイン / ログアウト2

| 18:38 9月13日<br>《記LION | (火)<br>[FX                                  |                                       | マーク                                          | アット             | В                           | all 令 充電停止中 🔲 🤇              |
|-----------------------|---------------------------------------------|---------------------------------------|----------------------------------------------|-----------------|-----------------------------|------------------------------|
| EUR/JPY               | <b>V</b> 0.030                              | USD/JPY                               |                                              | 0.451           | USD/JPY -                   | クイック注文 🏚                     |
| BID _                 | 11.2 ASK                                    | BID                                   | 0.2                                          | ASK             | 142.827                     | 142.165 7 0.451              |
| 144. <b>48</b> °      | <sup>6</sup> <sub>144</sub> .60             | 142. <b>31</b>                        | 3<br>142.                                    | 32°             | 両建 なし あり                    | Lot数 20 IIII<br>(1Lot=1,000) |
| 144.558               | 137.565                                     | 142.827                               | 142.                                         | 165             | 許容スリップ                      | 0                            |
| GBP/JPY               | ▼0.335                                      | AUD/JPY                               |                                              | ▼0.263          | 許容スプレッド                     | 20 🔠                         |
| BID                   | 11.9 ASK                                    | BID                                   | 8.0                                          | ASK             | ▲ 書注文                       | ▲ 冒注文                        |
| 166. <b>51</b> 7      | 166. <b>63</b> 6                            | ₀.12°                                 | 98.4                                         | 20 <sup>³</sup> | 142. <b>31</b> <sup>8</sup> | 0.2 142.32°                  |
| 166.861               | 166.570                                     | 8.409                                 | 1.98                                         | 15              |                             | 確認画面は表示されません                 |
| NZD/JPY               | ▼0.233                                      | CAD/JPY                               |                                              | ▼0.385          | 売ポジション                      | 買ポジション                       |
| BID                   | 1.5 ASK                                     | BID                                   | 1.7                                          | ASK             |                             | 残Lot数 -                      |
| 87.40 <sup>1</sup>    | 87. <b>41</b> <sup>6</sup>                  | 109.60                                | 3<br>109.                                    | 62 <sup>°</sup> | - 7                         | 均レート -                       |
| 87.701                | 87.320                                      | 109.976                               | L 109.                                       | 593             | -                           | その他                          |
| CHF/JPY               | ▼0.002                                      | ZAR/JPY                               |                                              | ▲0.009          | □ □ 小林芳彦(                   | Dマーケットナビ                     |
| BID                   | 3.5 ASK                                     | BID                                   | 1.3                                          | ASK             |                             | >                            |
| 149. <b>69</b> 6      | 149. <b>73</b> 1                            | ₅.33 <sup>7</sup>                     | a.3                                          | 35°             | グローバ)                       | レマーケット情報                     |
| 149.885               | 149.507                                     | 8.366                                 | L 8.33                                       | 5               | 🚪 🏹 LION אדי                | Plus+                        |
| TRY/JPY               | ▼0.039                                      | EUR/USD                               | 4                                            | 0.00498         |                             |                              |
| BID                   | 2.1 ASK                                     | BID                                   | 10.4                                         | ASK             | さぎよみし                       | IONチャート                      |
| <sub>7.</sub> 78⁵     | 7. <b>80</b> <sup>6</sup>                   | 1.0159                                | 1.01                                         | 69°             | FX計算ツ                       | - <i>ı</i> ı                 |
| 1.823                 | 2.804                                       | 1.06736                               | 1.01                                         | 228             | 02 分析/                      | L .                          |
| 新規注文 決済》              | <u>ì文</u> AUD/JPY 5分足                       | BID ローソク                              | 100                                          |                 | <b>200</b> 2010             | ¢.                           |
| 2022/08/13 18-35-00   | 0.98.143 4.98.149 1.98.11                   | 1 C-96.123                            | 98.409                                       |                 |                             | 1.アル 10                      |
|                       |                                             | 1. 1 1. 1 1. 1 1. 1 1. 1 1. 1 1. 1 1. | <b>,</b> ,,,,,,,,,,,,,,,,,,,,,,,,,,,,,,,,,,, |                 | 👔 🌆 ログイン                    |                              |
|                       | ,, <b>,</b> ,,,,,,,,,,,,,,,,,,,,,,,,,,,,,,, |                                       |                                              | , i l           | 記録 お問い合わ                    | 2ª m                         |
| L, 1                  | -++ <mark>-</mark>                          |                                       |                                              |                 | バージョン                       | 2.30.2                       |
|                       |                                             |                                       |                                              |                 | プライバシーポリ                    | リシー                          |
| 03:00                 | 04:00 0                                     | 5:00 06                               |                                              |                 | COPYRIGHT 0 E D1            | STIP ALL RIGHTS RESERVED.    |
| ¥€S<br>マーケッ           | 5£ ¥€\$£<br>>FA マーケットB                      | ¥€\$£<br>⊽-ケットc                       | ×1<br>+<br>+                                 | <b>O</b><br>R#  |                             | ©}∐ ooo<br>Re                |

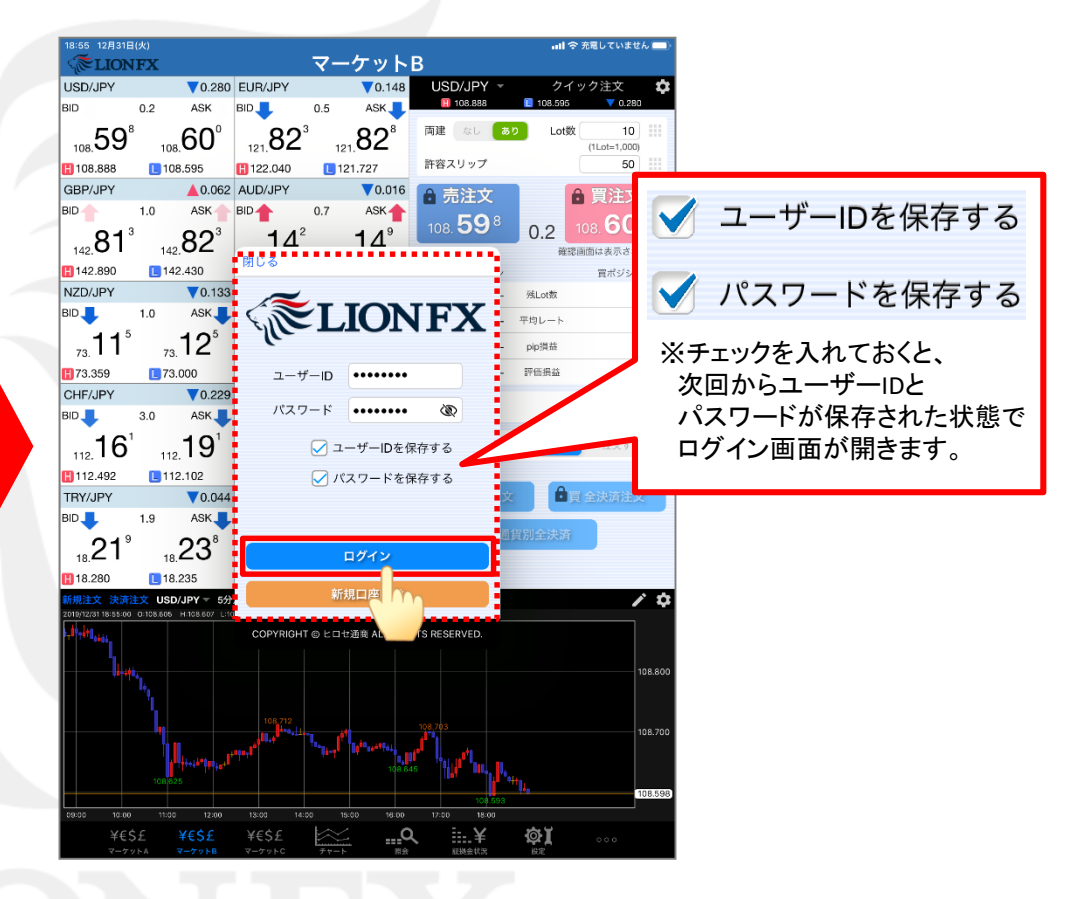

④ログイン画面が表示されるので、「ユーザーID」と
 「パスワード」を入力して【ログイン】をタップします。

►

## ログイン / ログアウト③

### iPadアプリからのログアウトが行えます。

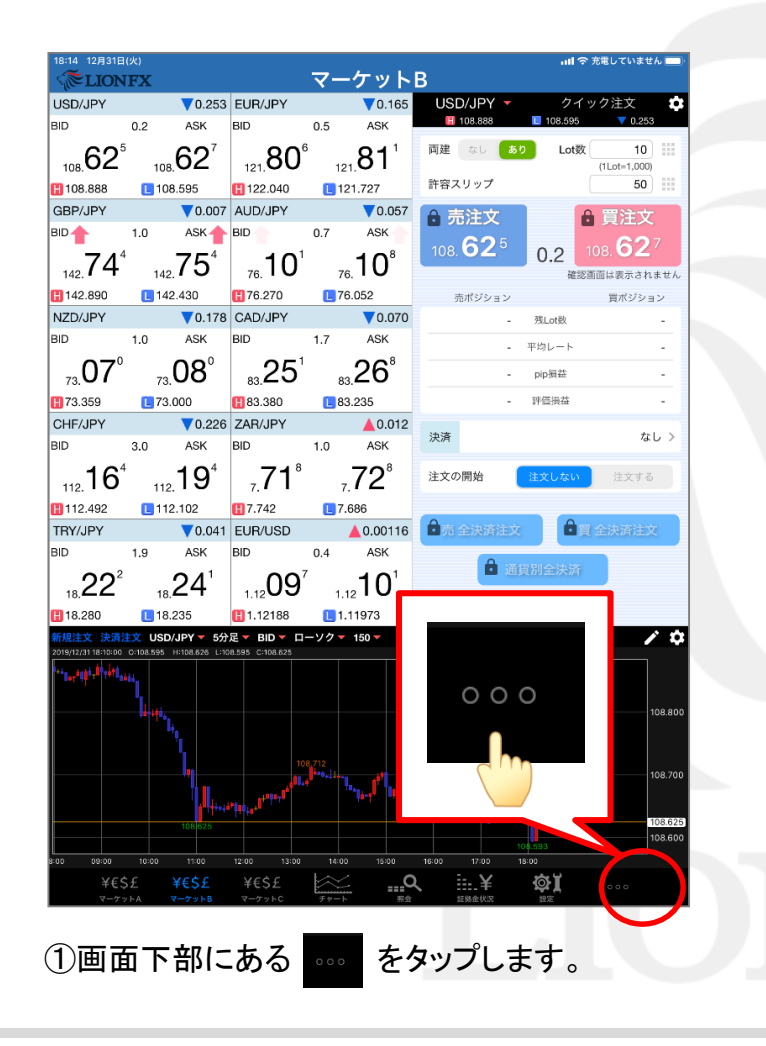

| Section Fix       マーケットB         USD/JPY       0.25       EUR/JPY       0.17         D0       0.2       ASK       D0       0.5       ASK         D0       0.2       ASK       D0       0.5       ASK       D0       0.5       ASK         D0       0.2       ASK       D0       0.5       ASK       D0       0.5       ASK       D0       0.5       ASK         D10       0.203       AUD/JPY       0.023       AUD/JPY       0.023       AUD/JPY       0.025       AUD/JPY       0.025       AUD/JPY       0.025       AUD/JPY       0.023       AUD/JPY       0.023       AUD/JPY       0.024       AUD/JPY       0.023       AUD/JPY<                                                                                                    | 18:14 12月31日                | (火)       | ull 令 充電していません 🔜 |                            |                                 |                    |         |                                                    |                  |                                |
|----------------------------------------------------------------------------------------------------|-----------------------------|-----------|------------------|----------------------------|---------------------------------|--------------------|---------|----------------------------------------------------|------------------|--------------------------------|
| USD/JPY       0.253       EUR/JPY       0.171       USD/JPY       2.4 9 / 25 / 25 / 203         BD       0.2       ASK       BID       0.5       ASK       108.605       102.00       100.000       100.000       100.000       100.000       100.000       100.000       100.000       100.000       100.000       100.000       100.000       100.000       100.000       100.000       100.000       100.000       100.000       100.000       100.000       100.000       100.000       100.000       100.000       100.000       100.000       100.000       100.000       100.000       100.000       100.000       100.000       100.000       100.000       100.000       100.000       100.000       100.000       100.000       100.000       100.000       100.000       100.000       100.000       100.000       100.000       100.000       100.000       100.000       100.000       100.000       100.000       100.000       100.000       100.000       100.000       100.000       100.000       100.000       100.000       100.000       100.000       100.000       100.000       100.000       100.000       100.000       100.000       100.000       100.000       100.000       100.000       100.000       100.000       100.000 <th colspan="3"><b>Elionfx</b></th> <th></th> <th><u>ケット</u></th> <th>В</th> <th colspan="3">В</th>                                                                                                    | <b>Elionfx</b>              |           |                  |                            | <u>ケット</u>                      | В                  | В       |                                                    |                  |                                |
| BID       0.2       ASK       BID       0.5       ASK       III 08.888       III 08.888       III 08.625       0.2       III 08.625       0.2       III 08.625       III 08.625       III 08.625       III 08.625       III 08.625       III 08.625       IIII 08.62                                                                                                    | USD/JPY                     |           | ▼0.253           | EUR/JPY                    |                                 | ▼0.171             | USD     | /JPY -                                             | クイッ              | /ク注文 🗘                         |
| 108.62 <sup>5</sup> 108.69 <sup>7</sup> 121.80 <sup>0</sup> 121.80 <sup>5</sup> 1108.888       108.595       122.040       121.727         GBP/JPY       0.023       AUD/JPY       0.025         110       ASK       HD       0.7       ASK         1142.4290       142.430       76.270       76.052       0.2       0.627         1142.890       142.430       76.270       76.052       0.2       0.627         112.07       73.08       83.251       83.266       0.2       0.627         112.167       112.197       7.71 <sup>8</sup> 7.72 <sup>8</sup> 0.012         112.492       112.102       17.486       0.012       0.012         112.492       112.102       17.748       7.72 <sup>8</sup> 1.200       0.012         112.492       112.102       1.2.728       1.200       0.012       0.012       0.012       0.012         112.492       112.102       1.12.108       1.11       0.012       0.012       0.012       0.012       0.012       0.012       0.012       0.012       0.012       0.012       0.012       0.012       0.012       0.012       0.012       0.012       0.012       0.012       0.012       0.012                                                                                                    | BID                         | 0.2       | ASK              | BID 🦊                      | 0.5                             | ASK                | H 1     | 888.80                                             | E 108.595        | ▼ 0.253                        |
| 1108.888       108.595       1122.040       1121.727         GBP/JPY       0.023       AUD/JPY       0.057         BID       1.0       ASK       BID       0.7       ASK         142.728       142.738       BID       0.7       ASK         142.728       142.738       BID       0.7       ASK         142.728       142.737       BID       0.7       ASK         112.42.990       142.430       176.270       76.052         NZD/JPY       0.178       CAD/JPY       0.007         SID       1.0       ASK       BID       1.7       ASK         810       3.0       ASK       BID       1.0       ASK         112.167       112.197       7.718       7.728       BID       0.0120         112.492       112.102       17.742       7.686       BID       1.0       ASK         112.492       112.102       1.12       1.12       0.0120       BID       1.2       1.12       1.12       BID       0.4       1.12       BID       0.4       1.12       BID       0.4       1.12       BID       0.4       1.12       BID       0.4       1.12       BID <td< td=""><td>108.<b>62</b><sup>5</sup></td><td>108</td><td>.62<sup>7</sup></td><td>121.<b>80</b>°</td><td>121</td><td>.80<sup>₅</sup></td><td>両建</td><td>なし あ</td><td>) Lot数</td><td>10 (1Lot=1,000)</td></td<>                                                                                                    | 108. <b>62</b> <sup>5</sup> | 108       | .62 <sup>7</sup> | 121. <b>80</b> °           | 121                             | .80 <sup>₅</sup>   | 両建      | なし あ                                               | ) Lot数           | 10 (1Lot=1,000)                |
| BBP/JPY       0.023       AUD/JPY       0.057         BD       1.0       ASK       BD       0.7       ASK         142.72 <sup>8</sup> 142.73 <sup>8</sup> 76.270       76.052       0.8       0.2       0.8       0.2       0.8       0.2       0.8       0.2       0.8       0.2       0.8       0.2       0.8       0.2       0.8       0.2       0.8       0.2       0.8       0.2       0.8       0.2       0.8       0.2       0.8       0.2       0.8       0.2       0.8       0.2       0.8       0.2       0.8       0.2       0.8       0.2       0.8       0.2       0.8       0.2       0.8       0.2       0.8       0.2       0.8       0.2       0.8       0.2       0.0       0.0       0.0       0.0       0.0       0.0       0.0       0.0       0.0       0.0       0.0       0.0       0.0       0.0       0.0       0.0       0.0       0.0       0.0       0.0       0.0       0.0       0.0       0.0       0.0       0.0       0.0       0.0       0.0       0.0       0.0       0.0       0.0       0.0       0.0       0.0       0.0       0.0       0.0       0.0       0.0                                                                                                    | 108.888                     | L 10      | 8.595            | 122.040                    | <mark>L</mark> 12 <sup>-</sup>  | 1.727              | 許容ス     | リップ                                                |                  | 50                             |
| BD 1.0 ASK BD 0.7 ASK<br>142.72 <sup>8</sup> 142.73 <sup>8</sup> 76.10 <sup>1</sup> 76.10 <sup>8</sup><br>142.490 142.490 76.270 76.052<br>NZD/JPY ▼0.176 CAD/JPY ▼0.070<br>BD 1.0 ASK BD 1.7 ASK<br>13.07 <sup>0</sup> 73.08 <sup>0</sup> 83.25 <sup>1</sup> 83.26 <sup>8</sup><br>173.359 73.000 83.380 83.235<br>CHF/JPY ▼0.223 ZAR/JPY ●0.012<br>BD 3.0 ASK BD 1.0 ASK<br>112.16 <sup>7</sup> 112.19 <sup>7</sup> 7.71 <sup>8</sup> 7.72 <sup>8</sup><br>112.492 112.102 77.42 7.686<br>TRY/JPY ▼0.042 EUR/USD 00120<br>112.492 112.102 17.742 7.686<br>TRY/JPY ▼0.042 EUR/USD 00120<br>11.2188 11.11<br>NUMERIC NAMERIE HOUSE CONSECTION FOR THE CONSECTION FOR THE CONSEC                                                                                                    | GBP/JPY                     |           | ▼0.023           | AUD/JPY                    |                                 | ▼0.057             | 合売      | 注文                                                 |                  | 買注文                            |
| 142. 72*       142. 73*       76. 10 <sup>1</sup> 76. 10 <sup>5</sup> 1142.490       1142.430       176.6270       76.052         NZD/JPY       0.178       CAD/JPY       0.070         BID       1.0       ASK       BID       1.7.         BID       1.0       ASK       BID       1.7.         BID       1.0       ASK       BID       1.7.         BID       1.0       ASK       BID       1.0         BID       3.00       ASK       BID       1.0         BID       3.0       ASK       BID       1.0         BID       3.0       ASK       BID       1.0         BID       1.2.197       7.71*       7.72*       7.7866         TRY/JPY       0.042       EUR/USD       0.0120       Itzx fait x         BID       1.9       ASK       BID       0.4       Itzx fait x         BIZ21       18.235       Itz fait x       Itz fait x       Itz fait x         BID       1.2       1.2       Itz fait x       Itz fait x       Itz fait x         BID       1.2       1.2       Itz fait x       Itz fait x       Itz fait x         BID       1.2 <td>BID</td> <td>1.0</td> <td>ASK</td> <td>BID</td> <td>0.7</td> <td>ASK</td> <td></td> <td>625</td> <td></td> <td>627</td>                                                                                                    | BID                         | 1.0       | ASK              | BID                        | 0.7                             | ASK                |         | 625                                                |                  | 627                            |
| 1142.890       1142.430       176.270       76.052         NZD/JPY       0.178       CAD/JPY       0.070         BID       1.0       ASK       BID       1.7       ASK         73.070       73.080       183.251       83.268       - #tbu-h         117.7       ASK       83.251       83.268       - #tbu-h         117.7       0.001       0.012       0.012       0.012         BID       1.0       ASK       BID       1.0       ASK         112.167       112.197       7.718       7.728       - #tbu-h         112.492       112.102       1.0       ASK       BID       0.4         112.492       112.102       1.12188       0.012       - #tbu-h       - #tbu-h         112.492       112.102       1.12188       1.11       - #tbu-h       - #tbu-h       - #tbu-h         112.492       112.102       1.12188       1.11       - #tbu-h       - #tbu-h       - #tbu-h       - #tbu-h         118.20       18.235       11.2188       1.11       - #tbu-h       - #tbu-h       - #tbu-h       - #tbu-h       - #tbu-h         118.22       #status       #tbu-h       #tbu-h       #tbu-h                                                                                                    | 142. <b>72</b> 8            | 14        | .73°             | 76. <b>10</b> <sup>1</sup> | 76.                             | 10°                | 108.    | 0Z°                                                | 0.2 418月         | 08. <b>0 2</b> /<br>i面は表示されません |
| NZD/JPY       V0.178       CAD/JPY       V0.070         BD       1.0       ASK       BD       1.7       ASK         T3. 07°       73.08°       83.251       83.26°       PipHat       PipHat         T3. 359       73.000       193.380       83.235       PipHat       PipHat         CHF/JPY       V0.223       CAR/JPY       0.012       PipHat       PipHat         BD       3.0       ASK       BD       1.0       ASK         112.102       17.742       7.78°       7.20°         112.492       112.102       17.742       7.666         TRV/JPY       V0.042       EUR/USD       PipHat         12.21       18.24°       11.2108       1.11         11.2492       112.102       11.12188       1.11         11.2182       11.12188       1.11       PipHat       PipHat         12.22       18.235       EINARSE ENDERSE ENDERSE       PipHat       PipHat         12.22       18.240       11.2108       1.12       PipHat       PipHat       PipHat         13.25       11.12188       1.11       PipHat       PipHat       PipHat       PipHat       PipHat       PipHat       PipHat                                                                                                    | 142.890                     | L 14      | 2.430            | <b>H</b> 76.270            | <b>[</b> 76.                    | 052                | 売       | ポジション                                              |                  | 買ポジション                         |
| BD 1.0 ASK BD 1.7 ASK<br>73.07° 73.08° 83.251 83.26°<br>173.359 73.000 83.380 83.235<br>CHF/JPY 0.223 ZAR/JPY 0.0.012<br>BD 3.0 ASK BD 1.0 ASK<br>112.16° 112.19° 7.71° 7.72°<br>1112.492 112.102 17.742 7.686<br>TRY/JPY 0.042 EUR/USD 0.00120 7.742 7.686<br>TRY/JPY 0.042 EUR/USD 0.00120 7.742 7.686<br>TRY/JPY 0.042 EUR/USD 0.04<br>1.2 21° 1.8 24°<br>1.12 10° 1.12 188 11.11<br>NUMERIC REALTY SOUTH SOLUTION EXCLOSE 100 0.04<br>1.2 21° 1.8 24°<br>1.12 10° 1.12 188 11.11<br>NUMERIC REALTY SOUTH SOLUTION EXCLOSE 100 0.04<br>1.2 10° 1.20 100 0.000 0.0000 0.000 0.000 0.000 0.000 0.000 0.000 0.000 0.000 0.000 0.000 0.000 0.0000 0.000 0.000 0.000 0.000 0.000 0.000 0.000 0.000 0                                                                                                    | NZD/JPY                     |           | ₹0.178           | CAD/JPY                    |                                 | ▼0.070             |         | -                                                  | 残Lot数            | -                              |
| 73.07°       73.08°       83.251       83.26°         173.359       73.000       133.800       83.235         173.359       73.000       133.800       83.235         112.197       0.223       2ARJPY       0.012         110       3.0       ASK       10       1.0       ASK         1112.192       112.102       17.742       7.686       1.0       1.0         1112.492       112.102       17.742       7.686       1.0       1.0       1.0         112.192       112.102       17.742       7.686       1.0       1.0       1.0       1.0       1.0       1.0       1.0       1.0       1.0       1.0       1.0       1.0       1.0       1.0       1.0       1.0       1.0       1.0       1.0       1.0       1.0       1.0       1.0       1.0       1.0       1.0       1.0       1.0       1.0       1.0       1.0       1.0       1.0       1.0       1.0       1.0       1.0       1.0       1.0       1.0       1.0       1.0       1.0       1.0       1.0       1.0       1.0       1.0       1.0       1.0       1.0       1.0       1.0       0.0       0.0       0.0<                                                                                                    | BID                         | 1.0       | ASK              | BID                        | 1.7                             | ASK                |         | -                                                  | 平均レート            |                                |
| 173.359       173.000       183.380       183.235         CHF/JPY       0.022       ZAR/JPY       0.012         BD       3.0       ASK       BD       1.0       ASK         112.107       112.102       17.742       7.78°       7.72°         112.492       112.102       17.742       7.686       1.0       ASK         112.492       112.102       17.742       7.686       1.0       ASK         112.492       112.102       17.742       7.686       1.0       1.0         112.492       112.102       1.1218       1.11       1.12       0.0120       1.00       1.00         112.292       1.8235       11.12188       1.11       1.12       0.0120       1.00       1.00       0.0120       1.00       1.00       0.0120       1.00       0.0120       1.00       0.0120       1.00       0.0120       1.00       0.0120       1.00       0.0120       1.00       0.0120       1.00       0.0120       1.00       0.0120       1.00       0.0120       1.00       0.0120       1.00       0.0120       1.00       0.0120       1.00       0.0120       1.00       0.0120       0.0120       0.0120       0.0120                                                                                                    | 73. <b>07</b> °             | 73        | .08°             | ₃.25 <sup>¹</sup>          | 83.                             | 26°                |         | -                                                  | pip損益            |                                |
| CHFJPY 0.223 ZARJPY 0.012<br>BD 3.0 ASK BD 1.0 ASK<br>112.16 <sup>7</sup> 112.19 <sup>7</sup> 7.71 <sup>8</sup> 7.72 <sup>8</sup><br>112.492 112.102 17.742 7.686<br>TRYJPY 0.042 EUR/USD<br>1.12.492 112.102 17.742 7.686<br>TRYJPY 0.042 EUR/USD<br>1.12.101 1.12<br>1.12.188 11.11<br>TRYJPY 0.042 EUR/USD<br>1.12.188 11.11<br>TRYJPY 0.042 EUR/USD<br>1.12.188 11.12<br>1.12.188 11.11<br>TRYJPY 0.042 EUR/USD                                                   | <b>H</b> 73.359             | L 73      | .000             | 83.380                     | L 83.                           | 235                |         | -                                                  | 評価損益             | -                              |
| BD 3.0 ASK BD 1.0 ASK<br>112.16 <sup>7</sup> 112.19 <sup>7</sup> 7.71 <sup>6</sup> 7.72 <sup>6</sup><br>112.49 <sup>2</sup> 112.10 <sup>2</sup> 17.42 7.686<br>TRY/JPY 0.042 EUR/USD 0.00120<br>11.9 ASK BD 0.4<br>18.22 <sup>1</sup> 18.24 <sup>0</sup><br>11.2188 11.11<br>NHEX RAIX USD/PY 558 BD 1.12<br>11.2188 11.11<br>NHEX RAIX USD/PY 558 BD 1.12<br>11.2188 11.11<br>NHEX RAIX USD/PY 558 KB C BD 1.12<br>1.1218 11.11<br>NHEX RAIX USD/PY 558 KB C BD 1.12<br>1.1218 11.12<br>1.1218 11.11<br>NHEX RAIX USD/PY 558 KB C BD 1.12<br>1.1218 11.12<br>1.1218 11 | CHF/JPY                     |           | ▼0.223           | ZAR/JPY                    |                                 | ▲0.012             | 24.28   |                                                    |                  | 101                            |
| 112. 167       112. 102       7.71 <sup>8</sup> 7.72 <sup>8</sup> 1112. 102       17.72       7.666         THY/JPY       0.042       EUR/USD       0.041         12. 102       1.9       ASK       BD       0.4         18. 22 <sup>1</sup> 18.24 <sup>0</sup> 1.1210 <sup>3</sup> 1.12         112. 102       1.12188       1.11         112. 102       1.12188       1.11         112. 102       1.12188       1.11         112. 103       1.12       1.12         112. 104       1.12       1.12         112. 105       1.12       1.12         112. 104       1.12       1.12         112. 105       1.12       1.12         112. 104       1.12       1.12         112. 105       1.12       1.12         112. 104       1.12       1.12         112. 105       1.12       1.12         112. 104       1.12       1.12         112. 105       1.12       1.12         112. 104       1.12       1.12         112. 105       1.12       1.12         112. 104       1.12       1.12         113. 105       1.12       1.12                                                                                                    | BID                         | 3.0       | ASK              | BID                        | 1.0                             | ASK                | 沃府      |                                                    |                  | 14.0 7                         |
| 1112.492 112.102 17.742 17.686<br>TRV/JPY V 0.042 EUR/USD V 0.0120 V 0.0120                                                                                                    | 112. <b>16</b> <sup>7</sup> | 11:       | <u>19</u>        | <sub>7.</sub> 71°          | 7.                              | 72°                | 注文の     | 開始                                                 | 注文しない            | 注文する                           |
| TRY/JPY       0.042       EUR/USD       0.0120       0.0120       0.0120       0.0120       0.0120       0.0120       0.0120       0.0120       0.0120       0.0120       0.0120       0.0120       0.0120       0.0120       0.0120       0.0120       0.0120       0.0120       0.0120       0.0120       0.0120       0.0120       0.0120       0.0120       0.0120       0.0120       0.0120       0.0120       0.0120       0.0120       0.0120       0.0120       0.0120       0.0120       0.0120       0.0120       0.0120       0.0120       0.0120       0.0120       0.0120       0.0120       0.0120       0.0120       0.0120       0.0120       0.0120       0.0120       0.0120       0.0120       0.0120       0.0120       0.0120       0.0120       0.0120       0.0120       0.0120       0.0120       0.0120       0.0120       0.0120       0.0120       0.0120       0.0120       0.0120       0.0120       0.0120       0.0120       0.0120       0.0120       0.0120       0.0120       0.0120       0.0120       0.0120       0.0120       0.0120       0.0120       0.0120       0.0120       0.0120       0.0120       0.0120       0.0120       0.0120       0.0120       0.0120       0.0120       0.0120                                                                                                    | 112.492                     | L 11      | 2.102            | <b>[]</b> 7.742            | <b>L</b> 7.6                    | 86                 | _       |                                                    | _                |                                |
|                                                                                                    | TRY/JPY                     |           | ▼0.042           | EUR/USD                    |                                 | 0.00120            |         | > 社 铭 社 寸                                          | <u> </u>         | 全決済注文                          |
|                                                                                                    | BID                         | 1.9       | ASK              | BID                        | 0.4                             |                    |         |                                                    |                  |                                |
|                                                                                                    | 18. <b>22</b> <sup>1</sup>  | 18        | 24°              | 1.12 10                    | 1.12                            |                    | 1       | 0                                                  | i i              |                                |
|                                                                                                    | 18.280                      | 18        | .235             | 1.12188                    | 1.1                             |                    | 7 L     | <b>U</b> .                                         |                  |                                |
|                                                                                                    | 新規注文 決済法                    | È文 USE    | )/JPY ▼ 5分       | 足 ▼ BID ▼ 口                | ーソクマ                            | 1                  |         |                                                    |                  | / \$                           |
|                                                                                                    | 2019/12/31 18:10:00         | 0:108.595 | Hi108.626 Li10   | 8.595 C:108.625            |                                 |                    | 70      | D他                                                 |                  |                                |
|                                                                                                    |                             | ***       |                  |                            |                                 |                    |         |                                                    |                  |                                |
| $\begin{array}{c c c c c c c c c c c c c c c c c c c $                                                                                                    |                             | - Ll      |                  |                            |                                 | dm                 |         |                                                    | 108.800          |                                |
|                                                                                                    |                             |           |                  |                            |                                 |                    |         |                                                    |                  |                                |
|                                                                                                    |                             |           |                  |                            |                                 |                    |         |                                                    |                  |                                |
|                                                                                                    |                             |           | ' <u>'</u> !     | البي                       | ,                               | and the second     | 1<br>1  | 58,703                                             |                  | 108.700                        |
|                                                                                                    |                             |           | <mark>,</mark> ∎ | ***********                |                                 | 10-1 <sup>-1</sup> | 108.645 | , <sup>¶</sup> ¶ <sub>01,10</sub> °°∎ <sub>0</sub> |                  |                                |
|                                                                                                    |                             |           | 108 625          |                            |                                 |                    |         |                                                    |                  | etc 👷                          |
|                                                                                                    | 8:00 09:00                  | 10:00     | 11:00            | 12:00 13:00                | 14:00                           | 15:00              | 16:00   | 17:00 1                                            | 04.593 NEW<br>有較 | その他                            |
|                                                                                                    | ¥€\$<br>⊽-≁                 | S£        | ¥€\$£<br>₹=⊄ットB  | ¥€\$£<br>マーケットc            | $\downarrow$<br>$\neq \psi = h$ | C                  | ۲.      | ¥<br>≋⊛₩Я                                          | ¢۲<br>»=         | 000                            |
|                                                                                                    |                             |           |                  |                            |                                 |                    |         |                                                    |                  |                                |
| ☑ ☑ 衣示された頃日から ★ を選択します。                                                                                                    | 2                           | 表         | 示され              | った項                        | 目が                              | から                 | etc.    | をi                                                 | 選択し              | ます。                            |

►

## ログイン / ログアウト④

| 17:47 9月13日(火)              |                                                                                                    |                            |                                   |                 |                                                                                                    |                     | ll 🗢 85% 💷           |  |
|-----------------------------|----------------------------------------------------------------------------------------------------|----------------------------|-----------------------------------|-----------------|----------------------------------------------------------------------------------------------------|---------------------|----------------------|--|
| <b>S</b> [€LIONFX           |                                                                                                    |                            | <u> </u>                          | <u>ケット</u>      | В                                                                                                    |                     |                      |  |
| EUR/JPY                     | ▼0.117                                                                                                    | USD/JPY                    |                                   | ▼0.455          | USD/JPY -                                                                                                    | クイック注               | È文 🌣                 |  |
| BID 11.4                    | ASK                                                                                                    | BID                        | 0.2                               | ASK             | 142.827                                                                                                    | 142.200             | V 0.455              |  |
| 144.40 <sup>1</sup>         | <sub>144.</sub> 51⁵                                                                                                    | 142. <b>31</b> 4           | 143                               | .31°            | 両建 なし <b>あり</b>                                                                                                    | Lot数<br>(1Lo        | 20 iiii<br>ot=1,000) |  |
| <b>[]</b> 144.548 <b>[</b>  | 137.565                                                                                                    | <b>H</b> 142.827           | 14                                | 2.200           | 許容スリップ                                                                                                    |                     | 0                    |  |
| GBP/JPY                     | ▼0.085                                                                                                    | AUD/JPY                    |                                   | ▼0.268          | 許容スプレッド                                                                                                    |                     | 20 📖                 |  |
| BID 11.7                    | ASK                                                                                                    | BID                        | 7.9                               | ASK             | ▲憲注文Ⅰ                                                                                                    |                     | 注文 1                 |  |
| 166. <b>76</b> <sup>7</sup> | 166. <b>88</b> 4                                                                                                    | 98. <b>11</b> 8            | 98                                | 19 <sup>7</sup> | 142. <b>31</b> 4                                                                                                    | 0.2 142.            | 316                  |  |
| 🗄 166.861 🛛 🚺               | 166.575                                                                                                    | 8.409                      | 198                               | .159            |                                                                                                    | 確認画面は               | 表示されません              |  |
| NZD/JPY                     | 0.257                                                                                                    | CAD/JPY                    |                                   | ▼0.307          | 売ポジション                                                                                                    | 1                   | ポジション                |  |
| BID 📕 1.5                   | ASK 🦊                                                                                                    | BID                        | 1.7                               | ASK             | -                                                                                                    | 残Lot数               | · ·                  |  |
| 87. <b>37</b> 7             | 87.39 <sup>2</sup>                                                                                                    | 109. <b>68</b> 4           | 109                               | 70 <sup>1</sup> |                                                                                                    | 平均レート               |                      |  |
| <b>[]</b> 87.701 <b>[</b>   | 87.390                                                                                                    | <b>[]]</b> 109.976         | 10 📘                              | 9.685           |                                                                                                    | その他                 |                      |  |
| CHF/JPY                     | ▼0.130                                                                                                    | ZAR/JPY                    |                                   | ▲0.029          | 1 小林芳彦                                                                                                    | きのマーケットナ            | r                    |  |
| BID 1.7                     | ASK 📕                                                                                                    | BID                        | 1.3                               | ASK             |                                                                                                    |                     | ,                    |  |
| 149. <b>56</b> °            | 149. <b>60</b> <sup>5</sup>                                                                                                    | ₅.35 <sup>7</sup>          | 8.                                | 37°             | 20-1                                                                                                    | (ルマーケット情            | 報                    |  |
| <b>[]</b> 149.737 <b>[</b>  | 149.522                                                                                                    | 8.358                      | <mark>L</mark> 8.0                | 335             | 🖕 祆 LION 🕬                                                                                                    | ャートPlus+            |                      |  |
| TRY/JPY                     | ▼0.032                                                                                                    | EUR/USD                    |                                   | ▲ 0.00335       |                                                                                                    |                     |                      |  |
| BID 2.1                     | ASK                                                                                                    | BID                        | 13.6                              | ASK             | 2 de 18                                                                                                    | *LIONチャート           |                      |  |
| 7. <b>79</b> <sup>°</sup>   | <u>,</u> 81°                                                                                                    | 1.01 <b>42</b> °           | 1.0                               | ₁56°            | FX計算                                                                                                    | ツール                 |                      |  |
| 17.823 新規注文 決済注文 /          | 7.812<br>AUD/JPY 5分足                                                                                                    | 1.06736<br>BID ローソク        | 1.0<br>100                        | )1228           | 分析ノート                                                                                                    |                     |                      |  |
| 2022/09/13 17:45:00 0:98.1  | 101 H:98.130 L:98.101                                                                                                    | C:98.118                   |                                   | 98.409          | 自 操作マニュアル                                                                                                    |                     |                      |  |
|                             |                                                                                                    |                            | , ( <sup>( 100<sup>0</sup>)</sup> | ╹╻              | エログアウ     マ     マ      マ      マ        マ | 7 F                 |                      |  |
|                             |                                                                                                    | ŧŧ*++₽₽₽                   |                                   |                 | <b>「」</b> お問い会                                                                                                    | h                   |                      |  |
| <b></b>                     | , <b>™</b> , <b>™</b> , <b>™</b> , <b>™</b> , <b>™</b> , <b>™</b> , <b>№</b> , <b>№</b> , |                            |                                   |                 | バージョン                                                                                                    |                     | 2.30.2               |  |
| +++++                       |                                                                                                    |                            |                                   |                 | プライバシーオ                                                                                                    | ペリシー                | Ŭ                    |  |
| 02:00 03:                   | 00 04:0                                                                                                    | 0 05:00                    |                                   | 06:15 07        | COPYRIGHT © EI                                                                                                    | コセ油商 ALL RIGHTS RES | ierved.              |  |
| ¥€\$£<br>マーケットA             | ¥€\$£<br>マーケットB                                                                                                    | ¥€\$£<br><sub>マーケットC</sub> | <i>₹†−ト</i>                       | Q               | く <u>…</u> ¥<br><sup>証拠金代況</sup>                                                                                                    | ¢,                  | 0.0                  |  |
|                             |                                                                                                    |                            |                                   |                 |                                                                                                    |                     |                      |  |

ログアウトをタップします。

3 ×

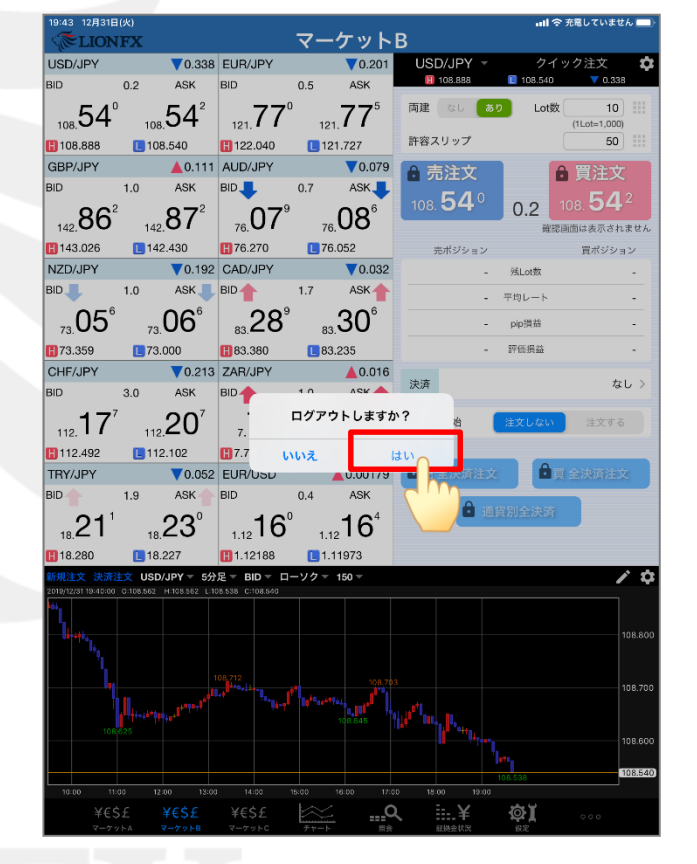

④確認画面が表示されます。【はい】をタップするとログアウトします。

Þ

## 困った時は…

当社に対するご意見・ご質問・ご要望などがございましたら、下記の連絡先にて、お気軽にご連絡ください。

### ▶電話でのお問い合わせ

0120-63-0727(フリーダイヤル)

06-6534-0708

(お客様からのご意見、ご要望にお応えできるように、お電話を録音させていただくことがあります。)

### ▶FAXでのお問い合わせ

0120-34-0709(フリーダイヤル) 06-6534-0709

### ▶E-mailでのお問い合わせ

E-mail: info@hirose-fx.co.jp

### ▶お問い合わせフォームでのお問い合わせ https://hirose-fx.co.jp/form/contact/